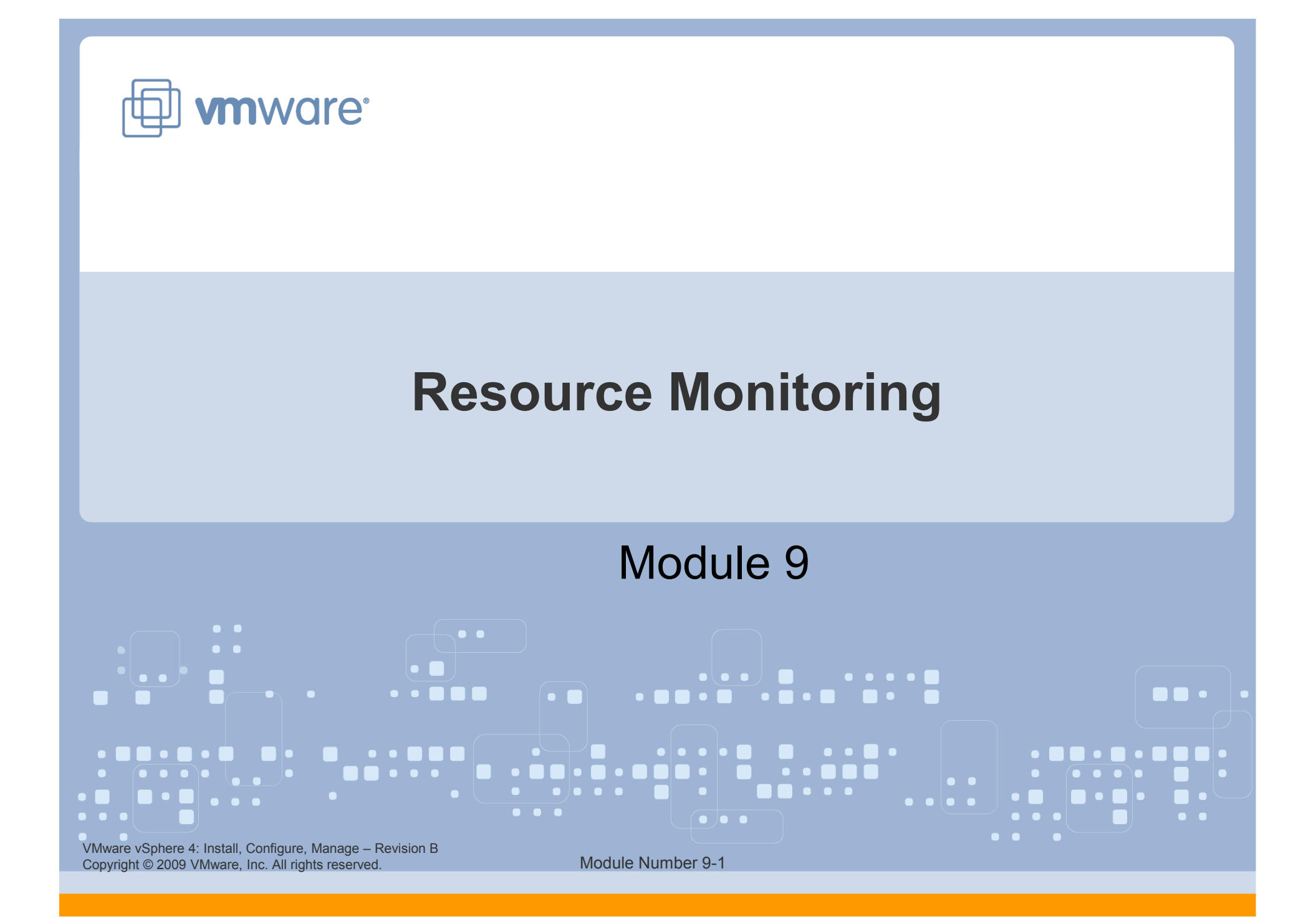

#### You Are Here

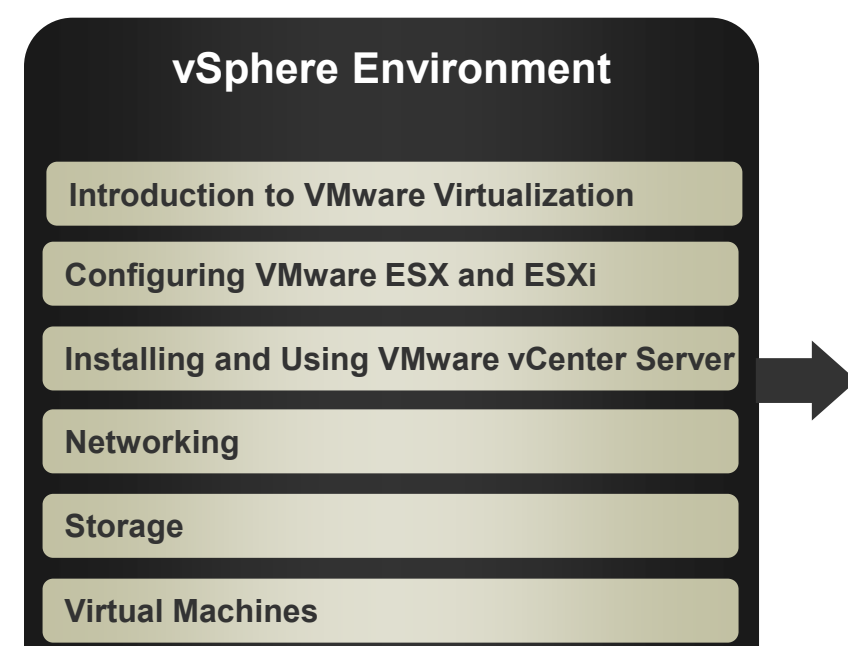

#### Operations

**Access Control** 

**Resource Monitoring** 

**Scalability** 

**High Availability and Data Protection** 

**Configuration Management** 

Installing VMware ESX and ESXi

VMware vSphere 4: Install, Configure, Manage – Revision B Copyright © 2009 VMware, Inc. All rights reserved.

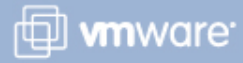

#### Importance

Although the VMkernel works proactively to avoid resource contention, maximizing performance requires both analysis and ongoing monitoring.

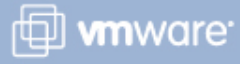

#### Module Lessons

- Lesson 1: Virtual CPU and Memory Concepts
- Lesson 2: Monitoring Resource Usage
- Lesson 3: Using Alarms

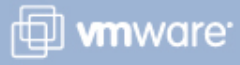

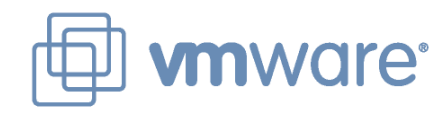

### Lesson 1: Virtual CPU and Memory Concepts

 Water State Configure Angele Restance

 Marked State Configure Angele Restance

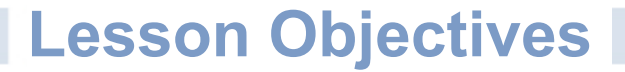

Understand the different methods used by the VMkernel for optimizing CPU and memory usage

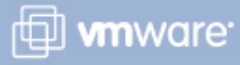

#### Systems for Optimizing VM Resource Use

|                      | Automatically<br>managed by<br>VMkernel                                                                            | Configured by virtual machine owner                     | Adjustable by administrator                                              |
|----------------------|----------------------------------------------------------------------------------------------------|---------------------------------------------------------|--------------------------------------------------------------------------|
| CPU<br>cycles        | <ul><li>Hyperthreading</li><li>Load balancing</li></ul>                                                            | Virtual SMP                                             | <ul><li>Limit</li><li>Reservation</li><li>Share allocation</li></ul>     |
| RAM                  | <ul> <li>Transparent page<br/>sharing</li> <li>vmmemctl</li> <li>Use of VMkernel<br/>swap files for VMs</li> </ul> | Available memory                                        | <ul> <li>Limit</li> <li>Reservation</li> <li>Share allocation</li> </ul> |
| Disk<br>bandwidth    |                                                                                                    | <ul> <li>Virtual machine file<br/>location</li> </ul>   | <ul> <li>Multipathing</li> </ul>                                         |
| Network<br>bandwidth |                                                                                                    | <ul> <li>Virtual switch with<br/>teamed NICs</li> </ul> | Traffic shaping                                                          |

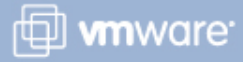

#### **Virtual CPUs**

A virtual machine can have up to eight virtual CPUs (VCPUs).

When a VCPU must be scheduled, the VMkernel maps a VCPU to a hardware execution context (HEC).

A hardware execution context is a processor's capability to schedule one thread of execution.

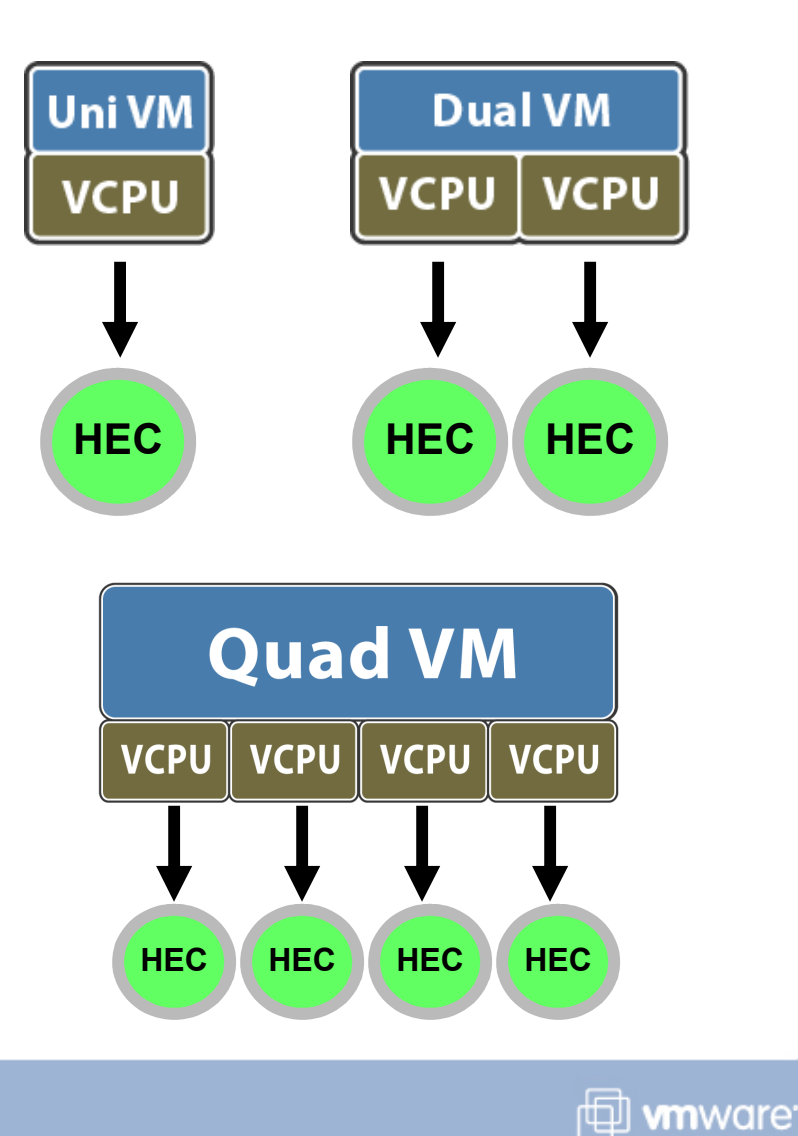

#### Hardware Execution Contexts

Different systems provide different numbers of hardware execution contexts.

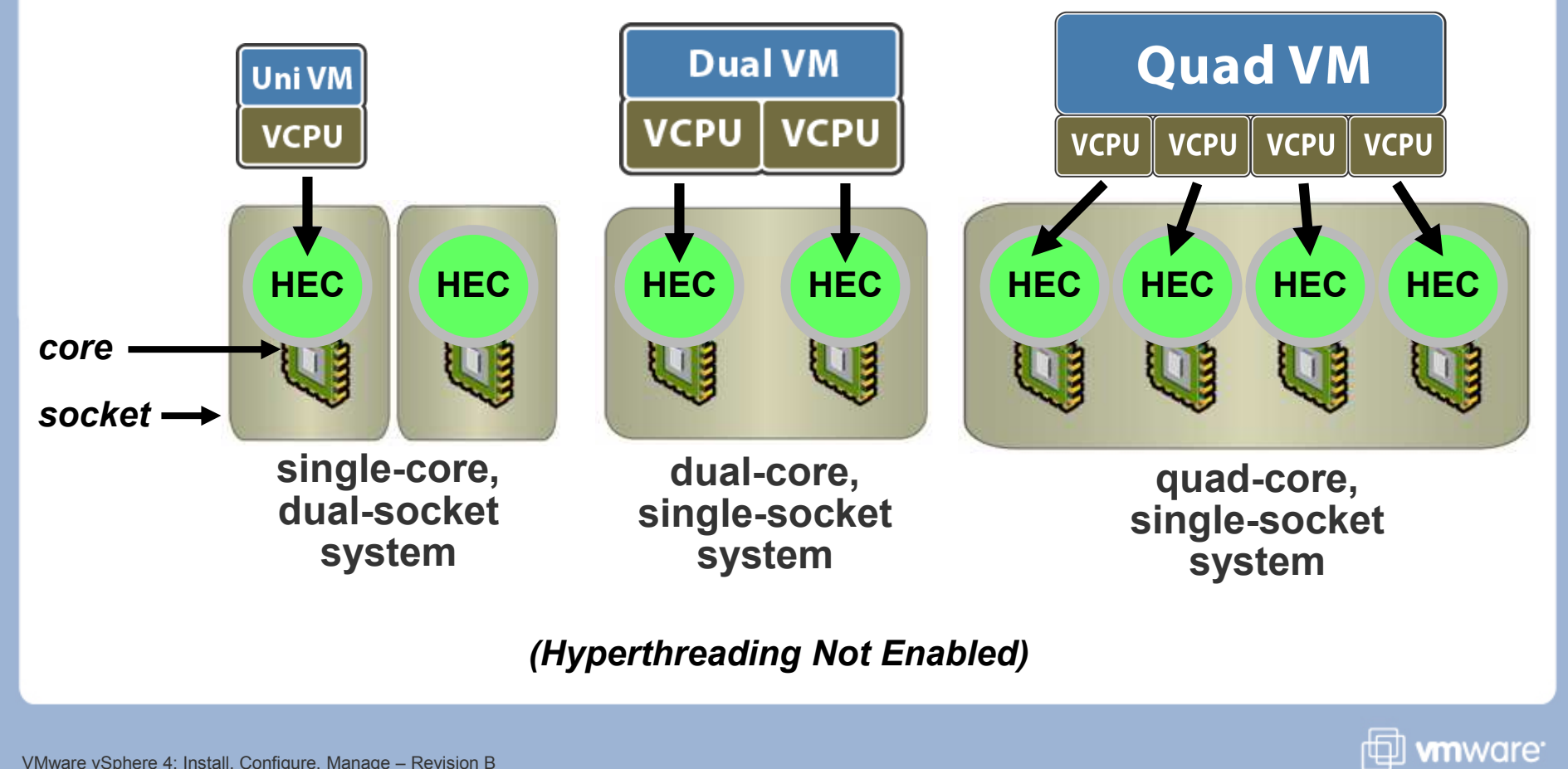

VMware vSphere 4: Install, Configure, Manage – Revision B Copyright © 2009 VMware, Inc. All rights reserved.

#### Hyperthreading

Enables a core to execute two threads, or sets of instructions, at the same time

Provides more hardware execution contexts for VCPUs to be scheduled

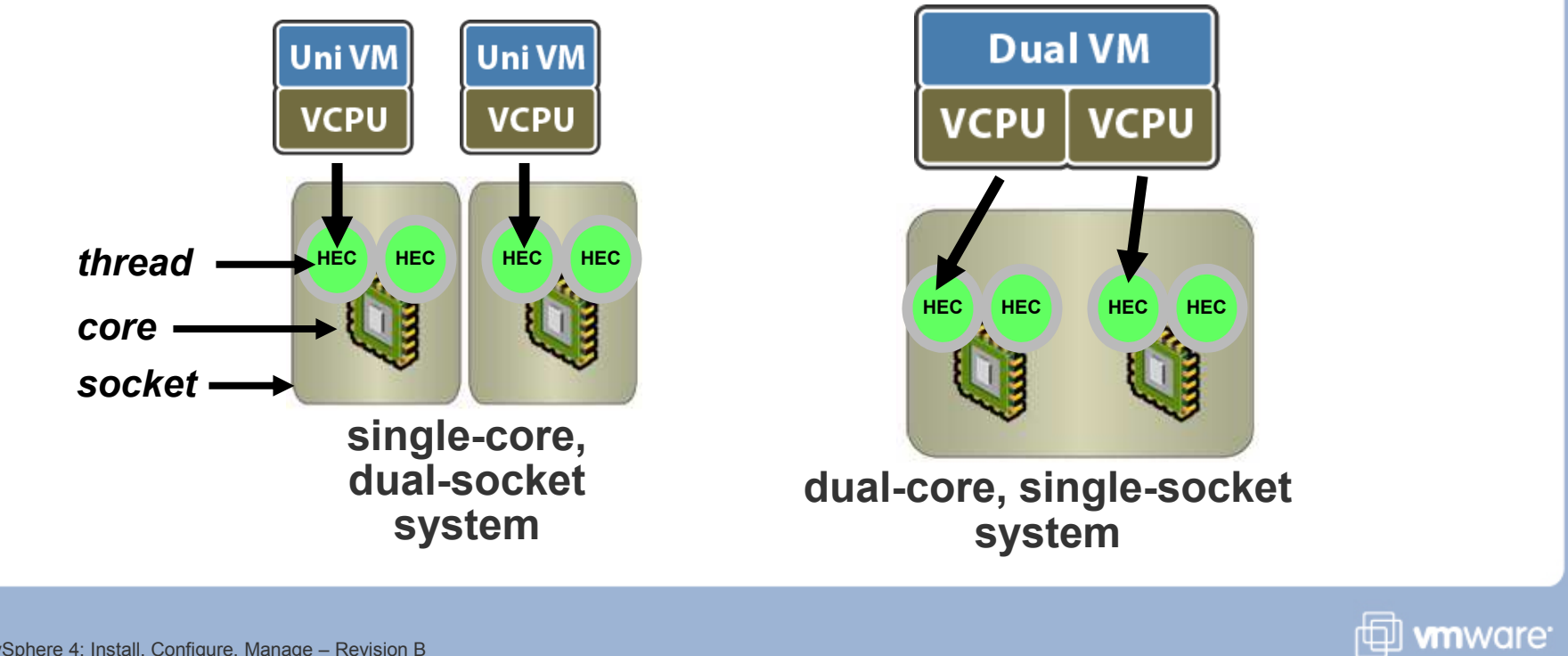

VMware vSphere 4: Install, Configure, Manage – Revision B Copyright © 2009 VMware, Inc. All rights reserved.

#### **VMkernel CPU Load Balancing**

The VMkernel dynamically schedules virtual machines and the service console.

(VMware ESX<sup>™</sup> only) The service console always runs on the first hardware execution context.

The VMkernel avoids scheduling multiple VCPUs on HECs in the same core.

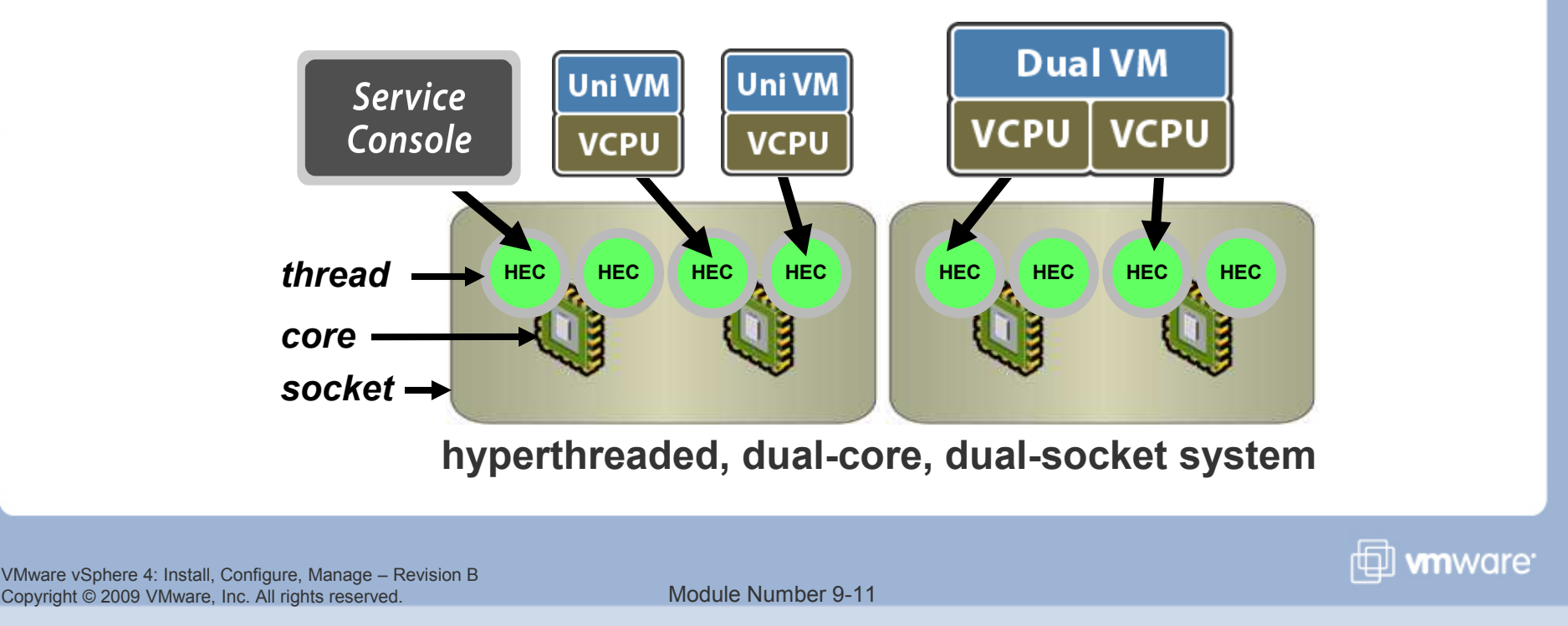

#### **Memory Virtualization Overview**

#### The VMkernel manages a machine's entire memory.

- On ESX and ESXi hosts, part of this memory is for the VMkernel.
- On ESX hosts only, part of this memory is for the service console.
- > The rest is available for use by virtual machines.
  - Each virtual machine can reserve some amount of physical memory.
  - Each virtual machine also incurs some amount of overhead.

### Virtual machines can use more memory than the physical machine has available.

> This is called memory overcommitment.

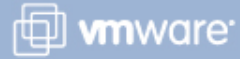

#### **Transparent Memory Page Sharing**

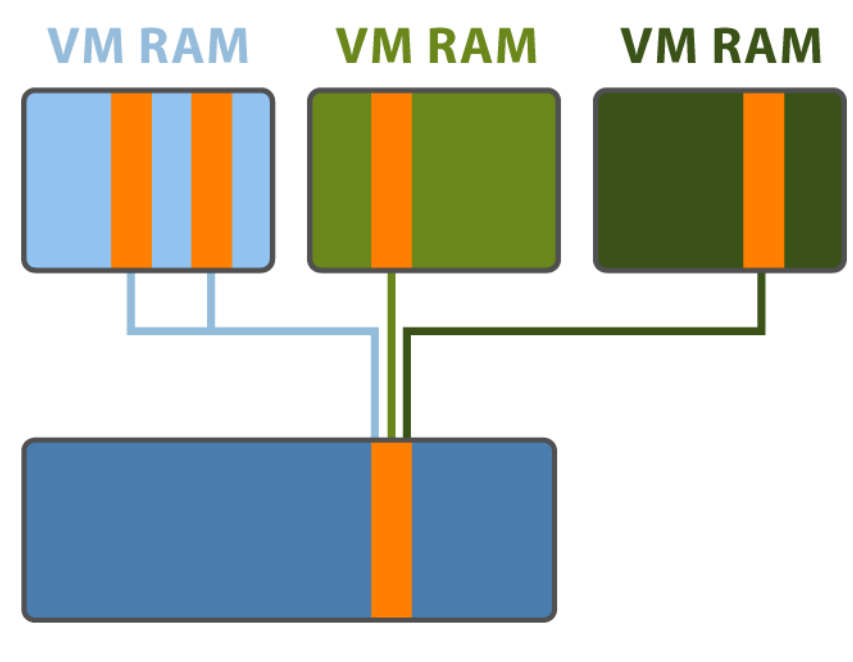

Hardware RAM

The VMkernel detects identical pages in virtual machines' memory and maps them to the same underlying physical page.

No changes to guest operating system required

The VMkernel treats the shared pages as copy-on-write.

- > Read-only when shared
- > Private copies after write

Page sharing is always active, unless administratively disabled.

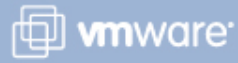

#### vmmemctl: Balloon-Driver Mechanism

## Deallocate memory from selected virtual machines when RAM is scarce.

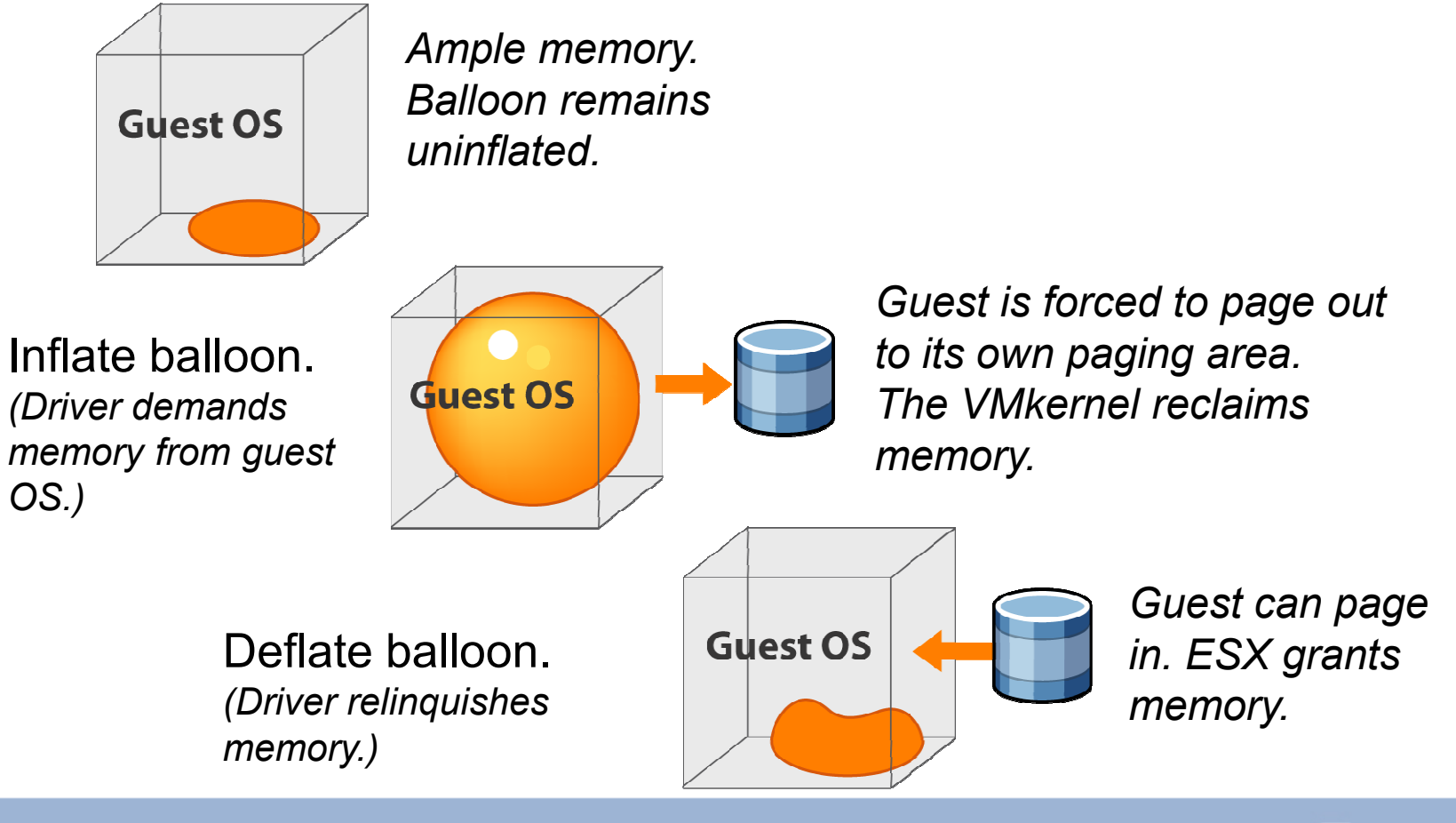

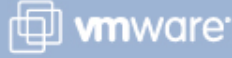

#### VMkernel Swap

### Each powered-on virtual machine needs its own VMkernel swap file.

- Created when the VM is powered on, deleted when the VM is powered off
- Default location: same VMware vStorage VMFS volume as virtual machine's boot disk
- Size equal to the difference between the memory guaranteed to it, if any, and the maximum it can use
- Allows the VMkernel to swap out the virtual machine entirely if memory is scarce

### Use of VMkernel swap is a last resort.

> Performance will be noticeably slow.

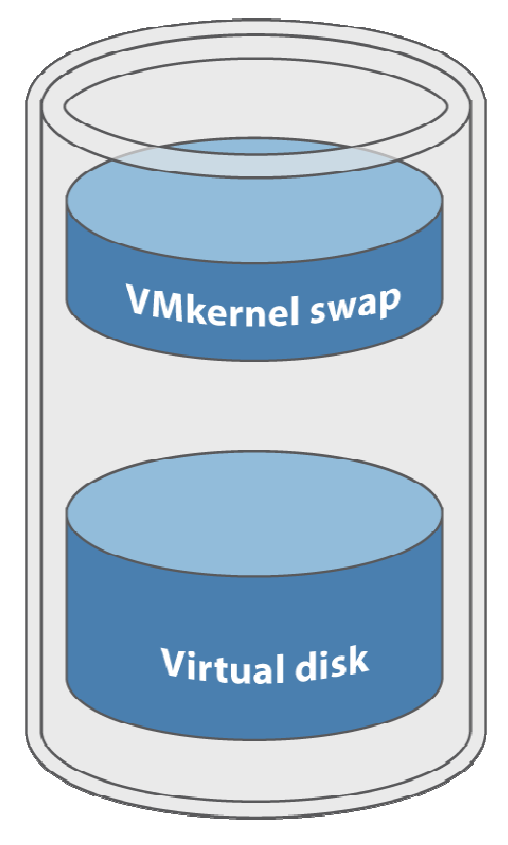

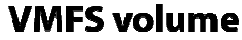

VMware vSphere 4: Install, Configure, Manage – Revision B Copyright © 2009 VMware, Inc. All rights reserved.

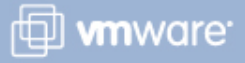

#### **Ballooning vs. VMkernel Swapping**

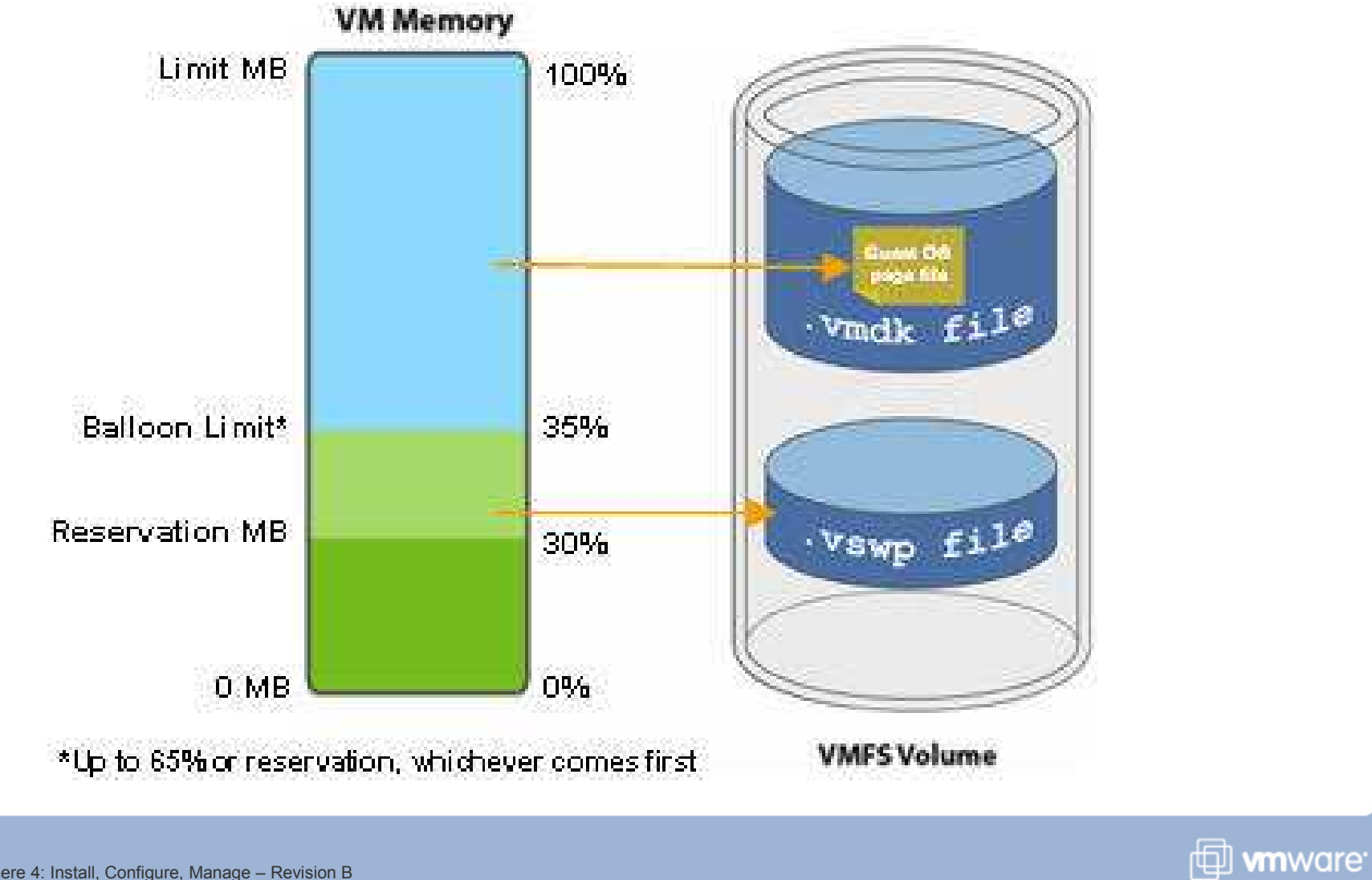

VMware vSphere 4: Install, Configure, Manage – Revision B Copyright © 2009 VMware, Inc. All rights reserved.

#### Lesson Summary

- The VMkernel uses hyperthreading and load balancing to manage CPU allocated across virtual machines.
- The VMkernel uses transparent page sharing, the balloon driver mechanism, and VMkernel swap files to manage memory allocation across virtual machines.

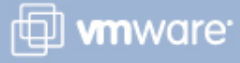

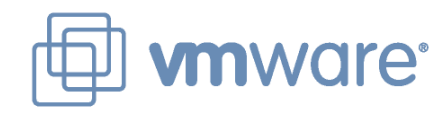

### Lesson 2: Monitoring Resource Usage

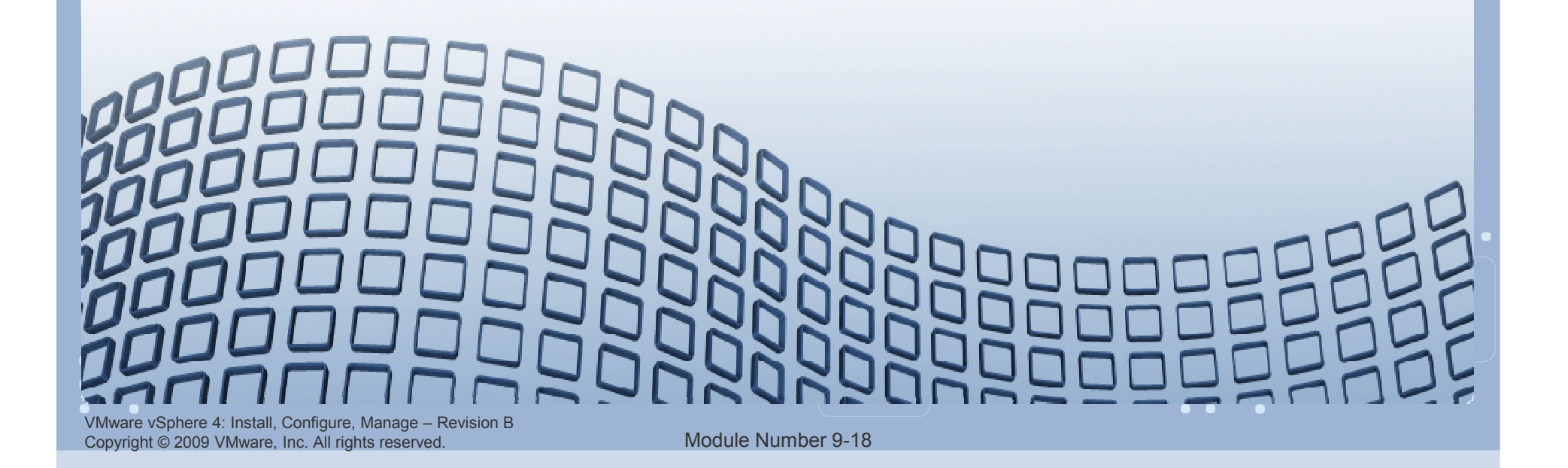

#### **Lesson Objectives**

> Monitor a virtual machine's resource usage

CPU

- Memory
- Disk
- Network bandwidth

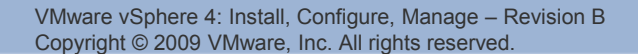

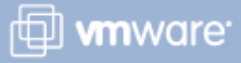

#### **Performance-Tuning Methodology**

#### Assess performance.

- > Use appropriate monitoring tools.
- Record a numerical benchmark before changes.

#### Identify the limiting resource.

#### Make more resource available.

- > Allocate more.
- > Reduce competition.
- > Log your changes!

#### Benchmark again.

Do not make casual changes to production systems!

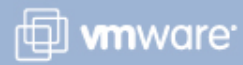

#### **Guest Operating System Monitoring Tools**

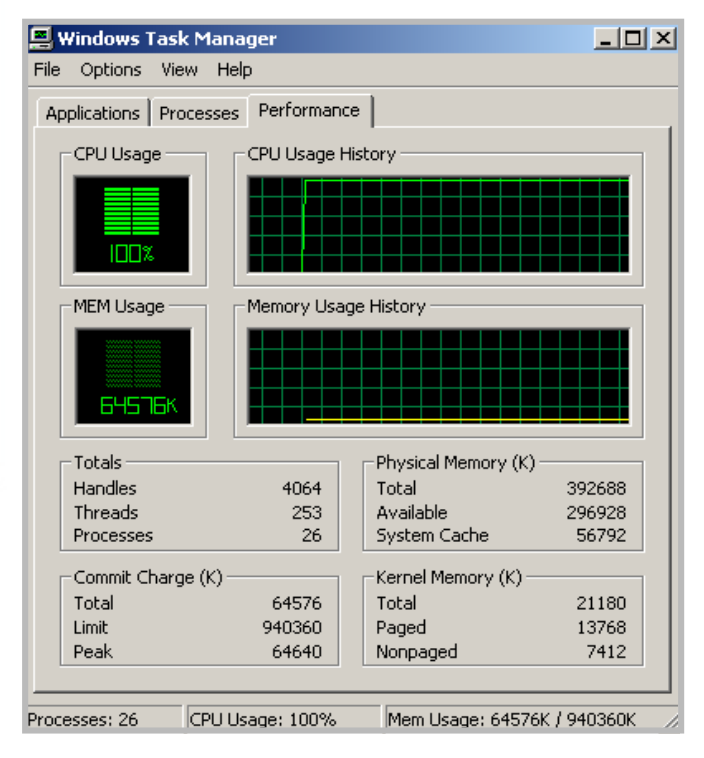

| A Iometer                                   |                                                                                                    |                                                                                         |      |
|---------------------------------------------|----------------------------------------------------------------------------------------------------|-----------------------------------------------------------------------------------------|------|
|                                             | 7 5 / • 2 1                                                                                                    | <b>Q</b> ?                                                                              |      |
| Topology<br>All Managers<br>UM0<br>Worker 1 | Disk Targets Network Targets Access Specifications<br>Drag managers and workers<br>from the Topology window<br>to the progress bar of your choice. | Results Display Test Setup<br>Update Frequency (seconds)<br>Ist<br>1 2 3 4 5 10 15 30 4 |      |
|                                             | Display All Managers Total I/Os per Second                                                                                                    | 177.59                                                                                  | 1000 |
|                                             | Total MBs per Second                                                                                                    | 0.69                                                                                    | 10   |
|                                             | All Managers<br>Average I/O Response Time (ms)                                                                                                    | 5.6278                                                                                  |      |
|                                             | All Managers<br>Maximum I/O Response Time (ms)                                                                                                    | 201.4655                                                                                | 1000 |
|                                             | All Managers                                                                                                    | 1.67 %                                                                                  | 10 % |
|                                             | All Managers                                                                                                    | 0                                                                                       | 10   |
| [                                           |                                                                                                    | Run 1 of 1                                                                              |      |

Iometer

Task Manager

VMware vSphere 4: Install, Configure, Manage – Revision B Copyright © 2009 VMware, Inc. All rights reserved.

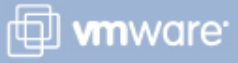

#### **Using Perfmon to Monitor VM Resources**

| ю                                                                                                    | Add Counters                                                                                                    |                                                                                                    |                                |            |
|----------------------------------------------------------------------------------------------------|----------------------------------------------------------------------------------------------------|----------------------------------------------------------------------------------------------------|--------------------------------|------------|
| 20<br>0<br>st 0.000 /<br>lor Scale Counter<br>1.000 Pages/sr<br>100 Avg. Dis<br>1.000 % Proce<br>0.10 Memory<br>0.10 Memory<br>0.01 Memory<br>0.01 Memory<br>0.10 Memory | <ul> <li>Use local computer counters</li> <li>Select counters from computer:</li> <li>\\APPSVR02</li> <li>Performance gbject:</li> <li>\VM Memory</li> <li>All counters</li> <li>All counters from list:</li> <li>Select counters from list:</li> <li>Select counters from list:</li> <li>Memory Active in MB</li> <li>Memory Ballooned in MB</li> <li>Memory Limit in MB</li> <li>Memory Userhead in MB</li> <li>Memory Overhead in MB</li> <li>Memory Overhead in MB</li> <li>Memory Diverhead in MB</li> <li>Memory Diverhead in MB</li> <li>Memory Diverhead in MB</li> <li>Memory Ballooned in MB</li> <li>Memory Diverhead in MB</li> <li>Memory Diverhead in MB</li> <li>Memory Ballooned in MB</li> <li>Memory Ballooned in MB</li> <li>Memory Active in MB</li> <li>Memory Active in MB<!--</th--><th>Add Counters  Use local comput  Select counters for Select instances for Select counters for Select counters for Select counters for Select counters for Select counters for Select counters for Select counters for Select counters for Select counters for Select counters for Select counters for All counters  All counters  All</th><th>ter counters<br/>from computer:</th><th><u>?</u>×</th></li></ul> | Add Counters  Use local comput  Select counters for Select instances for Select counters for Select counters for Select counters for Select counters for Select counters for Select counters for Select counters for Select counters for Select counters for Select counters for Select counters for All counters  All counters  All | ter counters<br>from computer: | <u>?</u> × |

VMware vSphere 4: Install, Configure, Manage – Revision B Copyright © 2009 VMware, Inc. All rights reserved.

#### **vCenter Server Performance Charts**

The Performance tab displays two kinds of charts for hosts and virtual machines:

- > Overview charts
  - Display the most common metrics for an object
- > Advanced charts
  - Display data counters not shown in the Overview charts

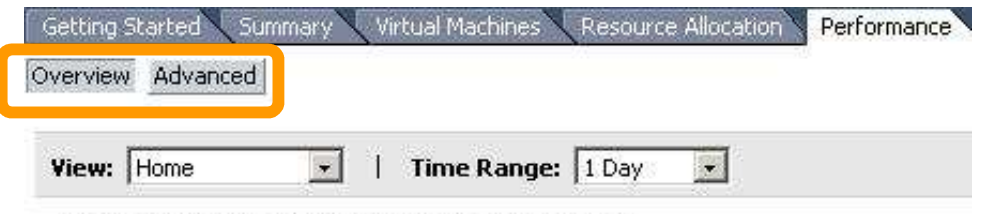

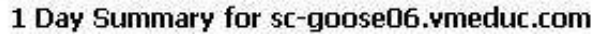

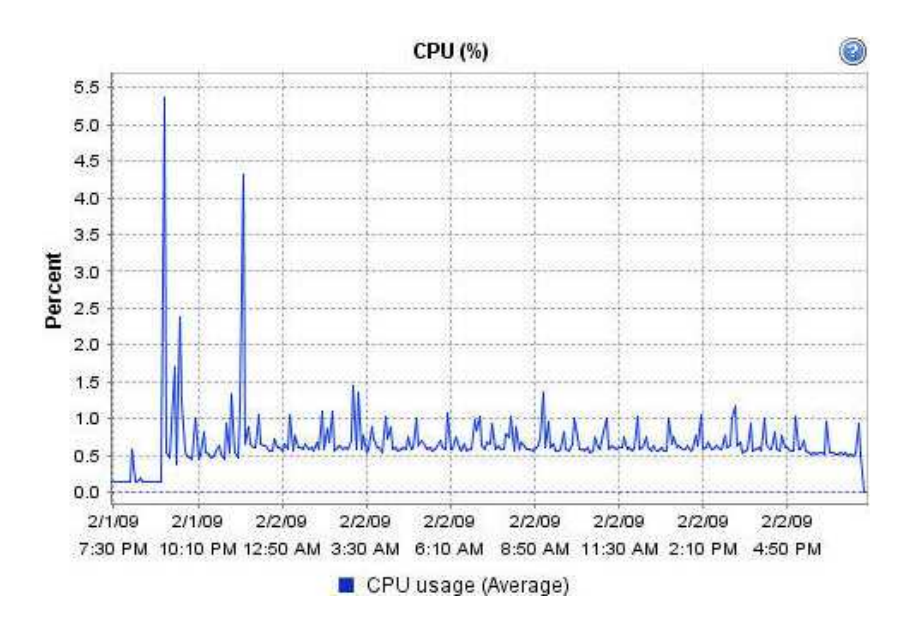

🖽 **vm**ware<sup>.</sup>

VMware vSphere 4: Install, Configure, Manage – Revision B Copyright © 2009 VMware, Inc. All rights reserved.

#### **Interpreting Data from the Tools**

VMware vCenter<sup>™</sup> Server monitoring tools and guest operating system monitoring tools provide different points of view.

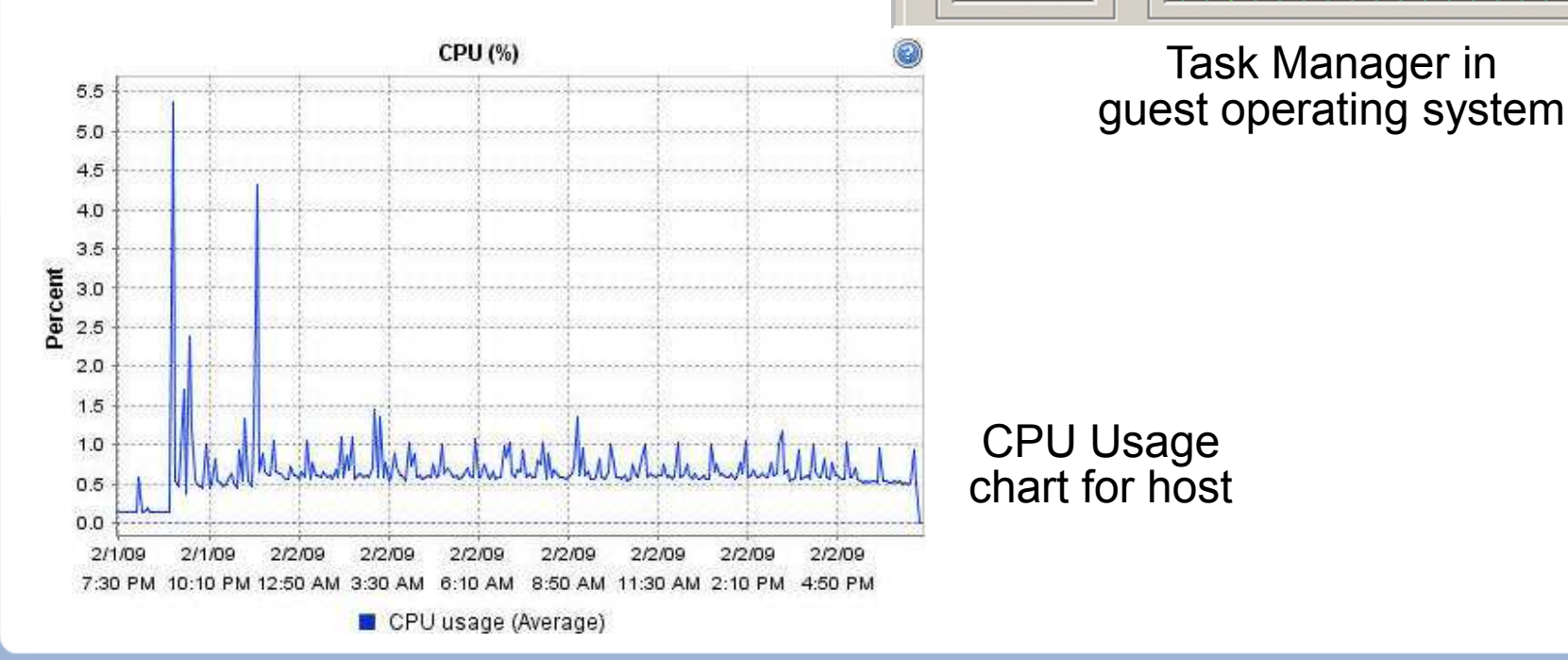

🗇 **vm**ware<sup>.</sup>

- 🗆 ×

VMware vSphere 4: Install, Configure, Manage – Revision B Copyright © 2009 VMware, Inc. All rights reserved.

Module Number 9-24

📮 Windows Task Manager

Applications Processes Performance

CPU Usage History

File Options View Help

CPU Usage

100%

#### Is the Virtual Machine CPU-Constrained?

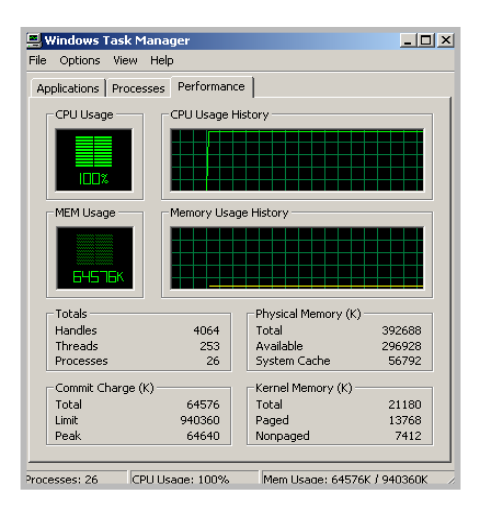

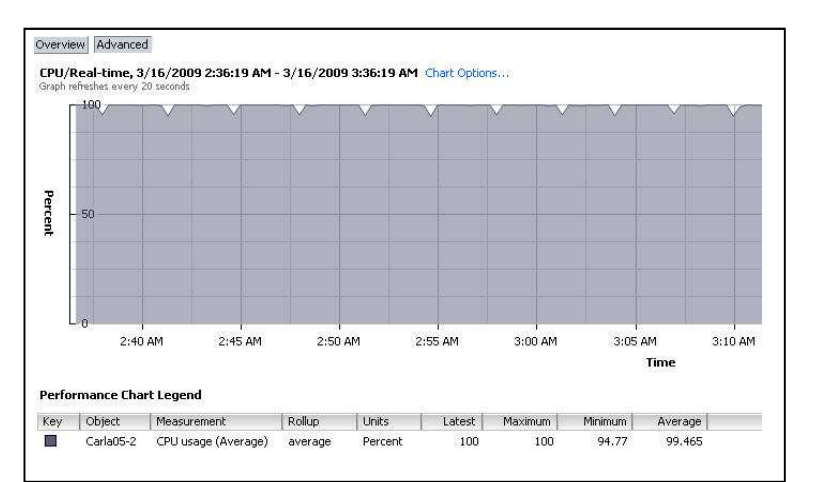

# Check the virtual machine's CPU utilization.

If CPU utilization is continuously high, then the virtual machine is constrained by CPU.

However, the host might have enough CPU for other virtual machines to run.

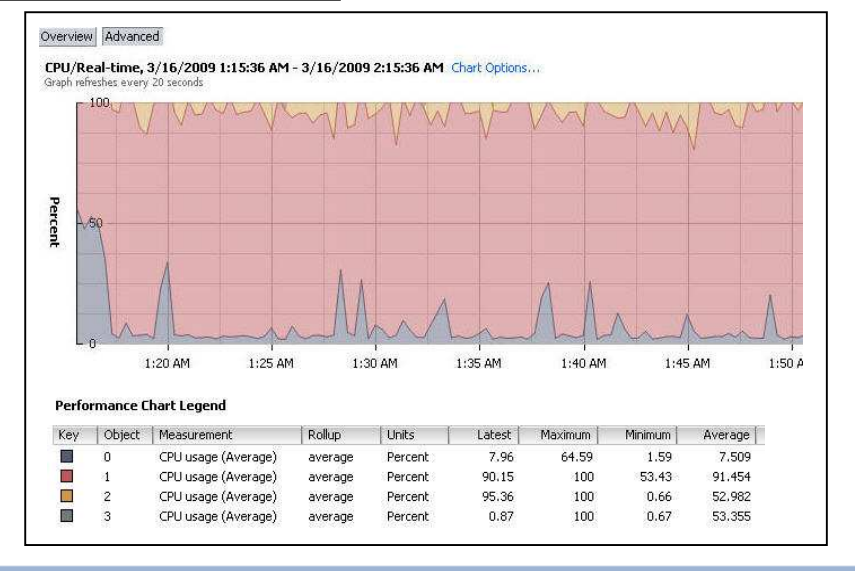

VMware vSphere 4: Install, Configure, Manage – Revision B Copyright © 2009 VMware, Inc. All rights reserved.

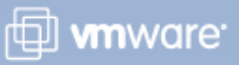

#### **Are Virtual Machines CPU-Constrained?**

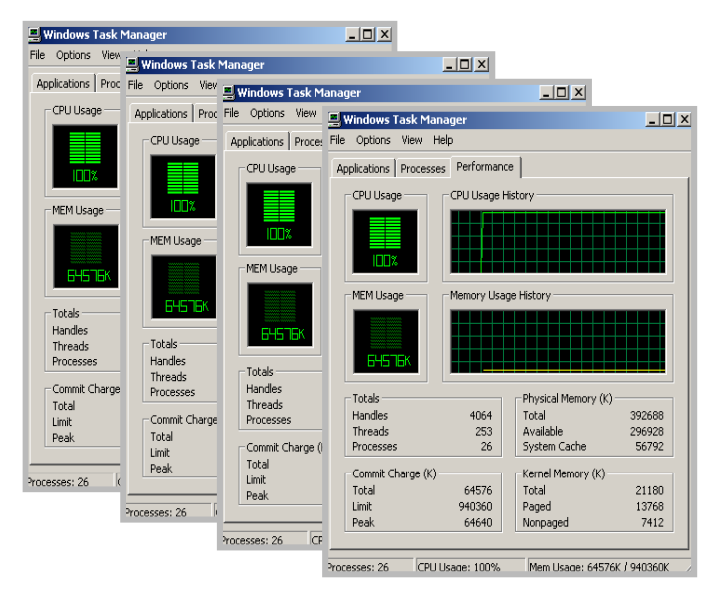

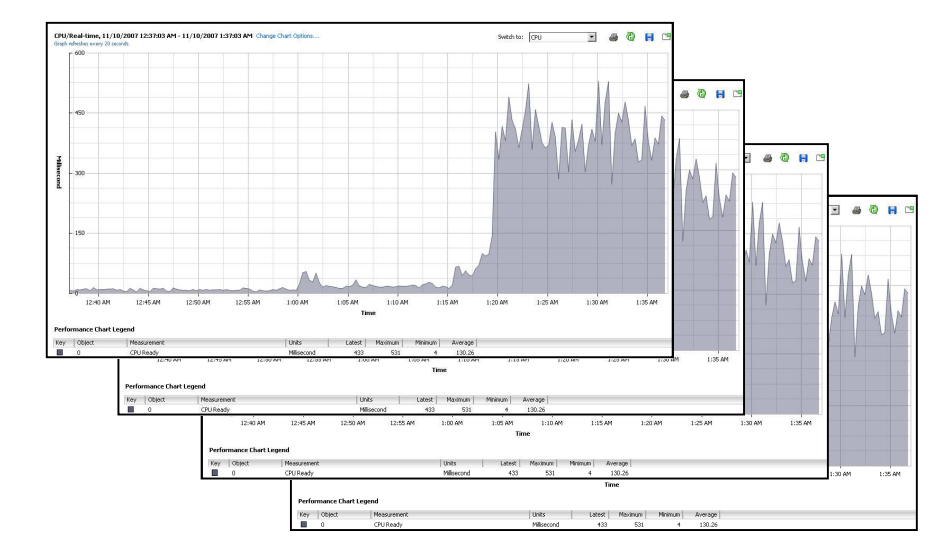

CPU Ready graph of several VMs

Task Manager of several OSes

Multiple virtual machines are constrained by CPU if:

- > There is high CPU utilization in the guest operating system.
- > There are relatively high CPU ready values for the virtual machines.

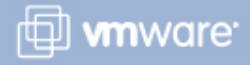

#### Is a Virtual Machine Memory-Constrained?

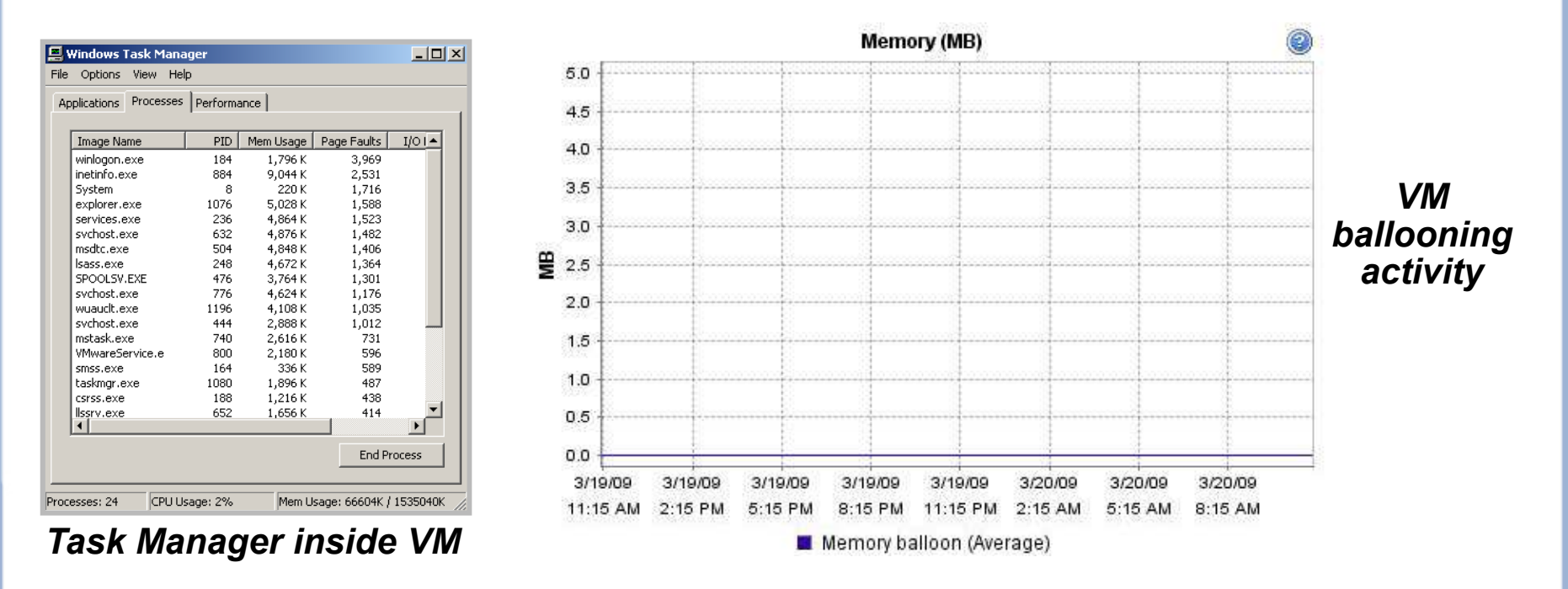

#### Check the virtual machine's ballooning activity:

- If ballooning activity is high, this might not be a problem if all virtual machines have sufficient memory.
- If ballooning activity is high and the guest operating system is swapping, then the virtual machine is constrained for memory.

🖽 **vm**ware<sup>.</sup>

#### Is the Host Memory-Constrained?

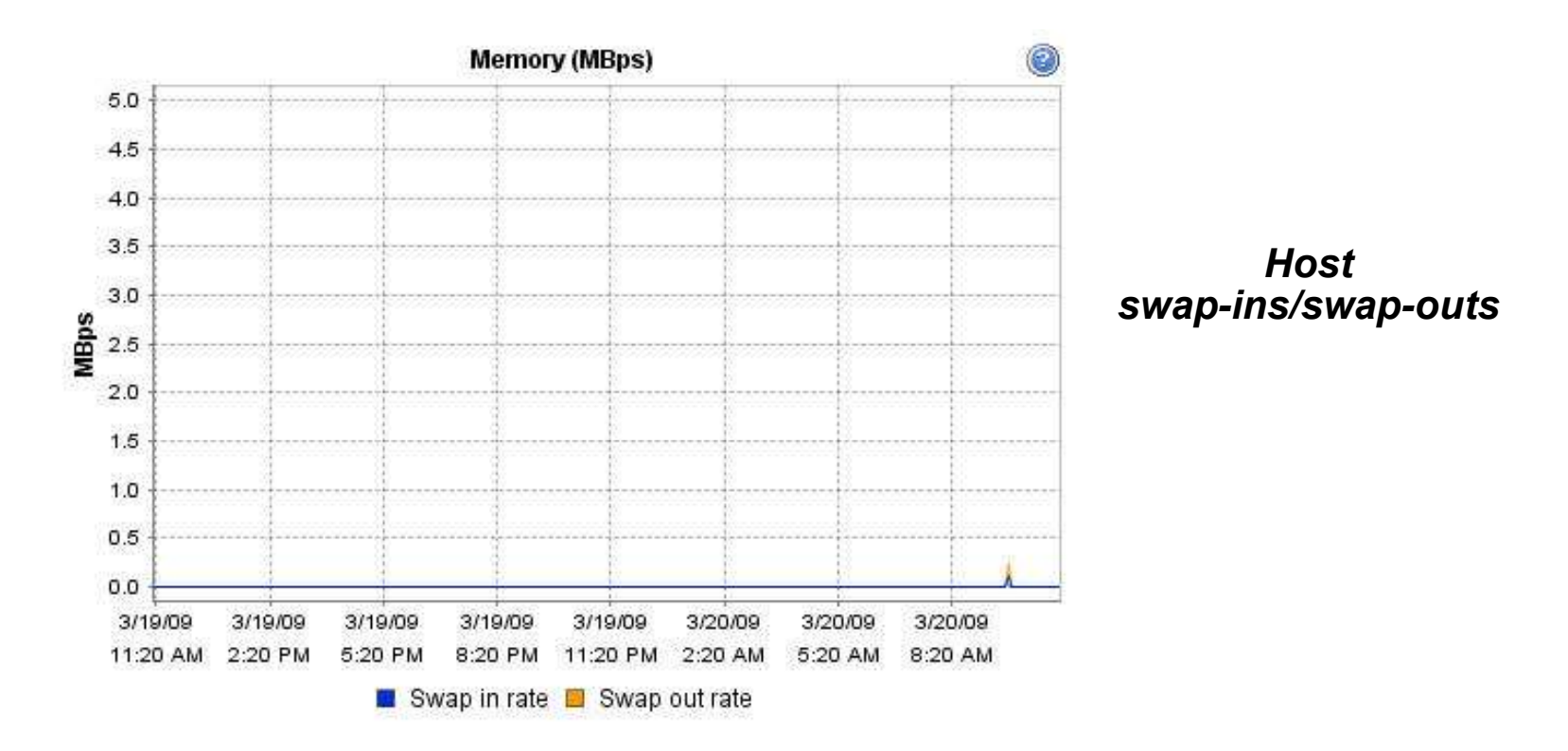

#### If the virtual machines are being swapped in and out, then the host memory is probably overcommitted.

VMware vSphere 4: Install, Configure, Manage – Revision B Copyright © 2009 VMware, Inc. All rights reserved.

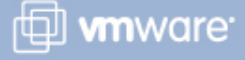

#### **Monitoring Active Memory of a Virtual Machine**

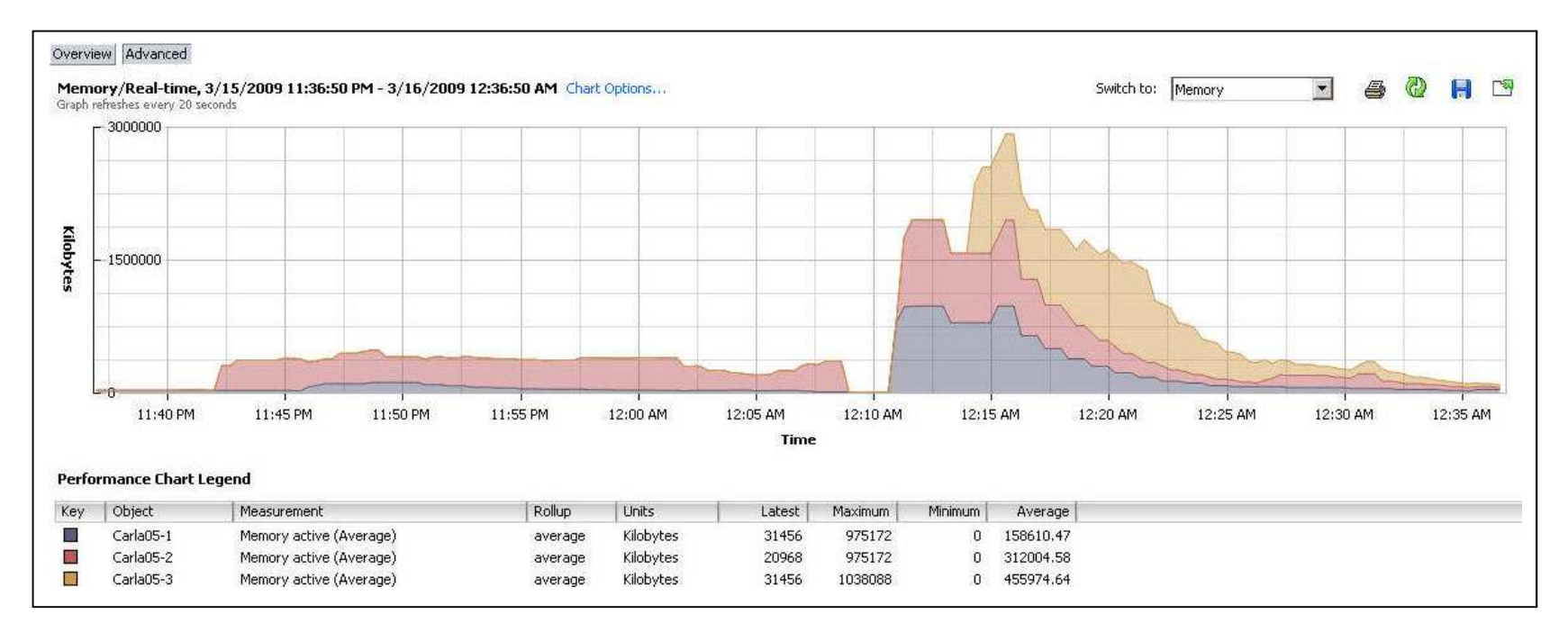

#### Monitor for increases in active memory on the host:

- Host active memory refers to active physical memory used by virtual machines and the VMkernel.
- If amount of active memory is high, this could lead to virtual machines that are memory-constrained.

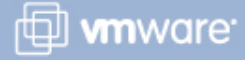

#### **Are Virtual Machines Disk-Constrained?**

Disk-intensive applications can saturate the storage or the path.

If you suspect that a virtual machine is constrained by disk access:

- Measure the effective bandwidth between virtual machine and the storage.
- Measure the resource consumption using performance graphs.

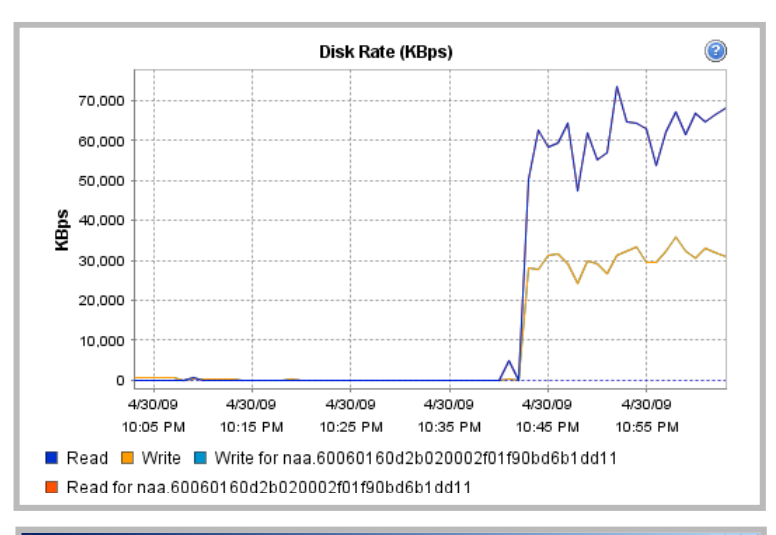

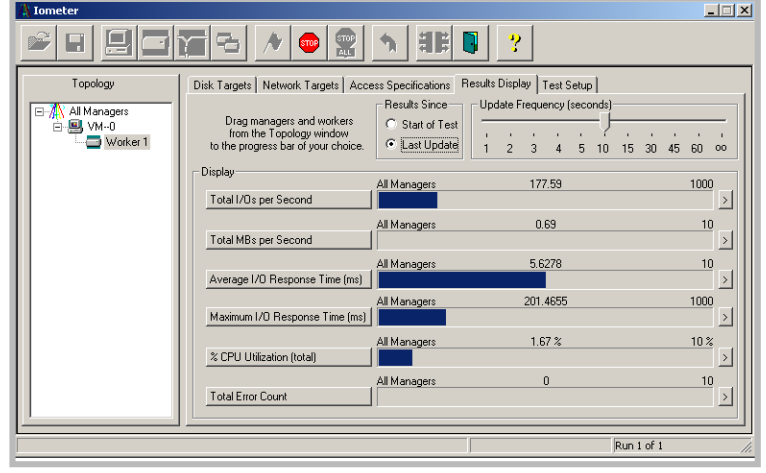

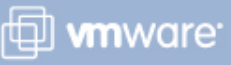

#### **Monitoring Disk Latency**

## To determine disk performance problems, monitor two disk latency data counters:

- > Kernel disk command latency
  - The average time spent in the VMkernel per SCSI command
  - High numbers (greater than 2–3ms) represent either an overworked array or an overworked host.
- > Physical device command latency
  - The average time the physical device takes to complete a SCSI command
  - High numbers (greater than 15–20ms) represent a slow or overworked array.

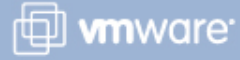

#### **Are Virtual Machines Network-Constrained?**

Network-intensive applications often bottleneck on path segments outside the ESX host.

Example: WAN links between server and client

If you suspect that a virtual machine is constrained by the network:

- Confirm that VMware Tools is installed.
  - Enhanced network drivers are available.
- Measure the effective bandwidth between the virtual machine and its peer system.

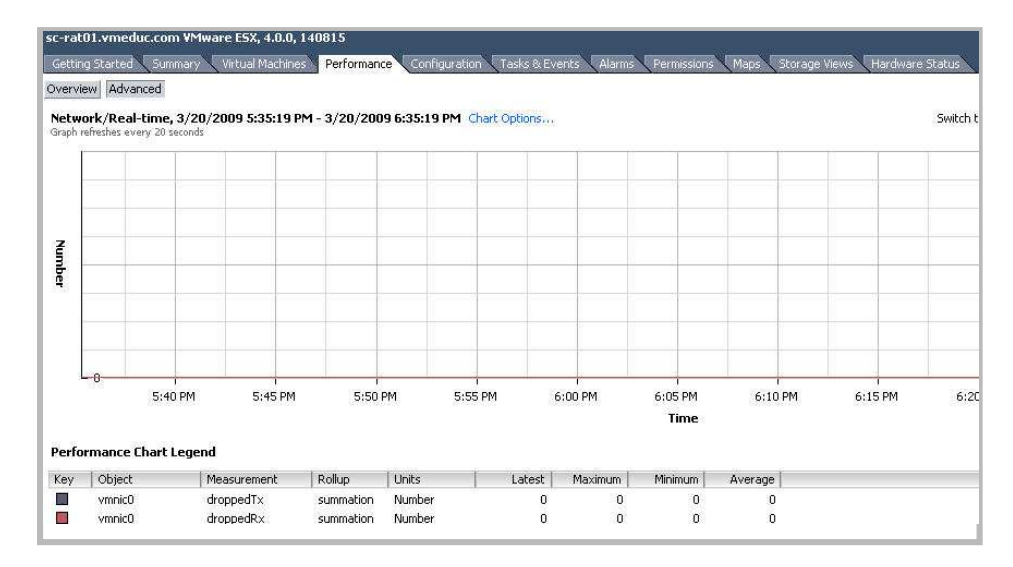

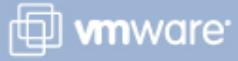

#### **Application Performance Management: AppSpeed**

A virtual appliance for proactive application performance management

Provides visibility into the performance of multitier applications running in virtual machines

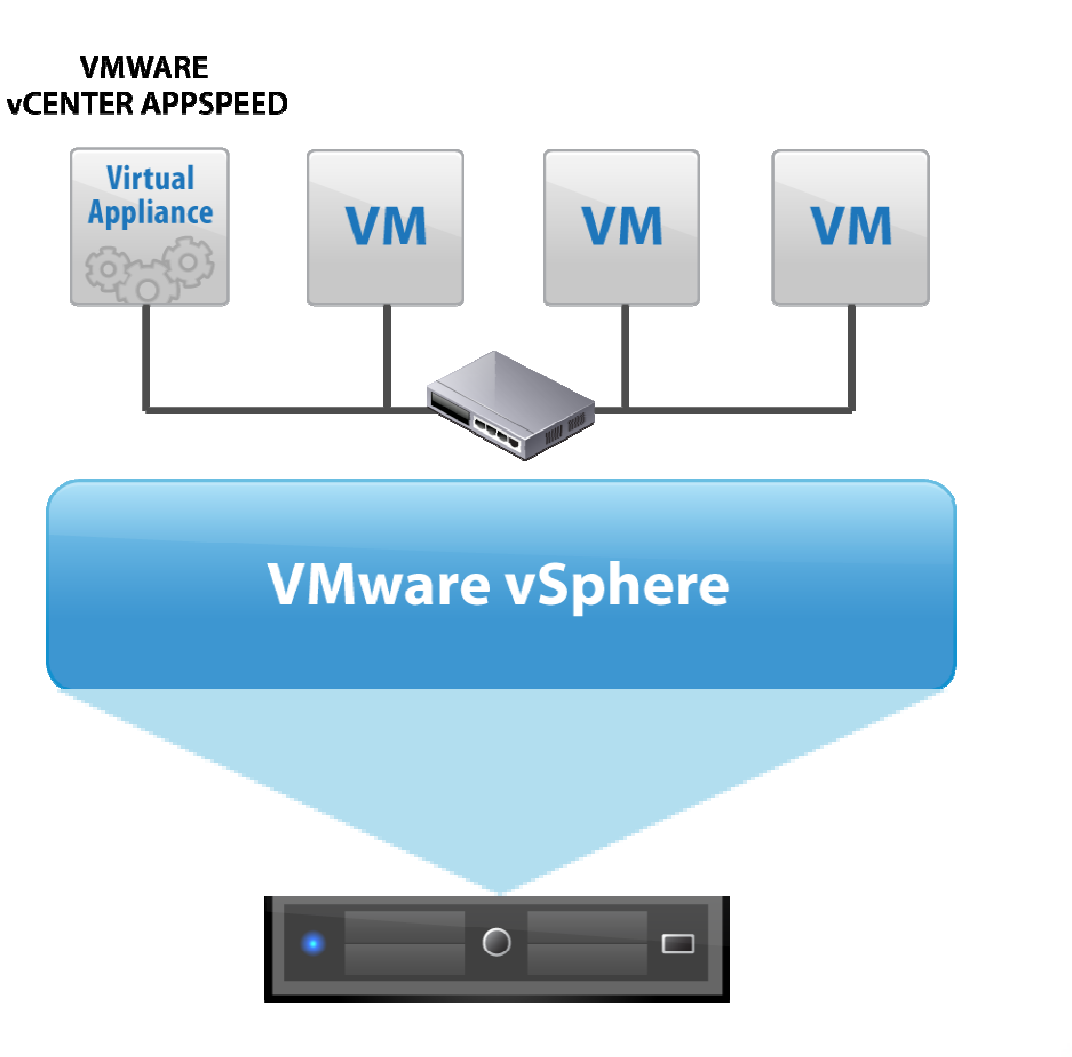

🗇 **vm**ware<sup>.</sup>

#### **Improving Virtual Machine Performance**

Methods for improving virtual machine performance:

Use a VMware Distributed Resource Scheduler cluster.

Use storage multipathing.

Use NIC teaming.

Modify resource pool's CPU and memory limits and reservations.

Modify virtual machine's CPU and memory and reservations.

Use network traffic shaping.

VMware vSphere 4: Install, Configure, Manage – Revision B Copyright © 2009 VMware, Inc. All rights reserved.

Broad

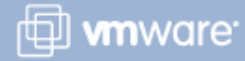

#### Lab 15

#### In this lab, you will see how CPU workload is reflected by system-monitoring tools.

- 1. Monitor CPU utilization using vCenter Server.
- 2. Run a CPU-intensive application.
- 3. Undo changes made to your virtual machines for this lab.

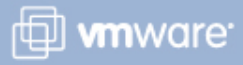

#### Lesson Summary

- VMware Tool's Perfmon DLL provides a way to get CPU and memory statistics inside a Windows virtual machine.
- Use the Performance tab for real-time graphs showing a virtual machine's resource usage.
- Virtual machine performance can be improved by using shares and reservations, balancing the load with DRS, and storage and network multipathing.

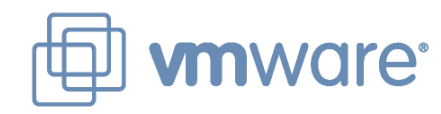

### Lesson 3: Using Alarms

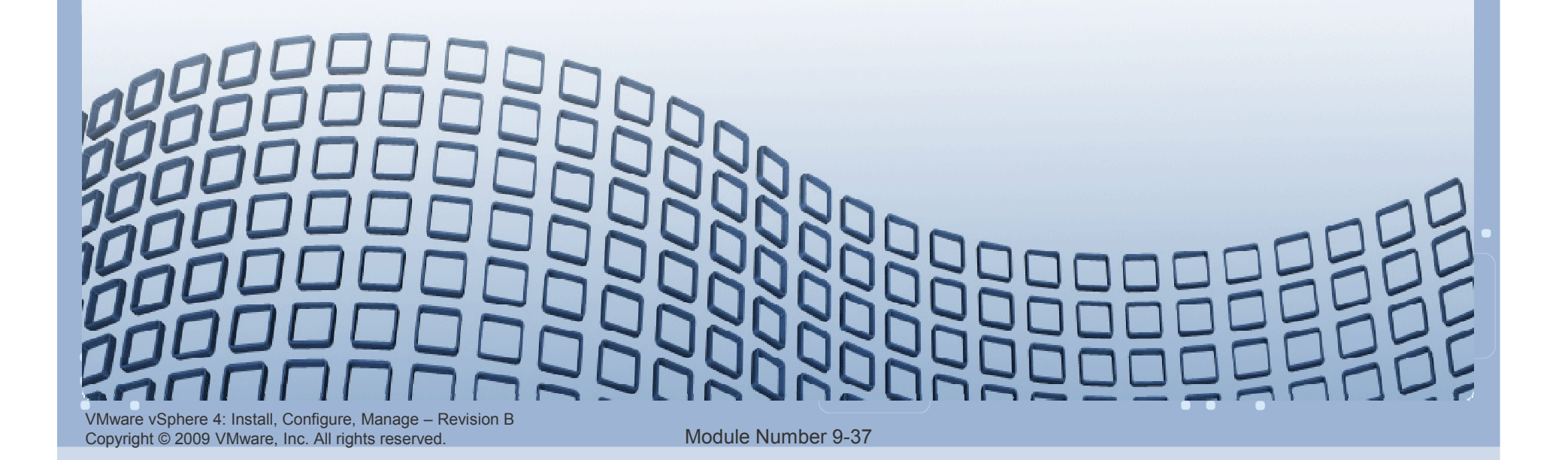

#### **Lesson Objectives**

- Create alarms with condition-based triggers
- Create alarms with event-based triggers
- > View and acknowledge triggered alarms

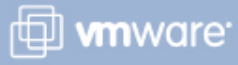

#### What Is an Alarm?

An alarm is a notification that occurs in response to selected events or conditions that occur with an object in the inventory.

### Default alarms exist for various inventory objects.

Many default alarms for hosts and virtual machines

### You can create custom alarms for a wide range of inventory objects.

Virtual machines, hosts, clusters, datacenters, datastores, networks, distributed switches, and distributed port groups

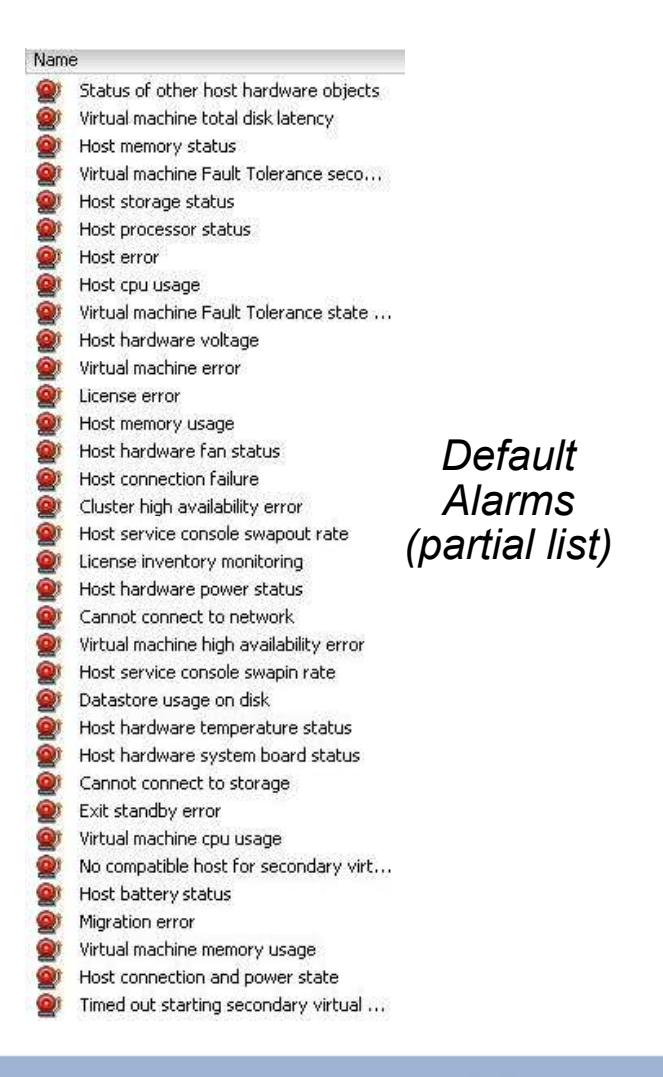

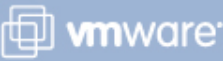

#### **Creating an Alarm**

# Right-click inventory object, then chooseAlarm > Add Alarm.Alarm support for:

| ionoron I migge | rs   Reporting   Actions                     |                                                          |
|-----------------|----------------------------------------------|----------------------------------------------------------|
| Alarm name:     | New Alarm                                    |                                                          |
| Description/    | North Recently                               | •Datastores                                              |
| Descriptions    |                                              | Networks                                                 |
|                 |                                              | <ul> <li>Distributed switches</li> </ul>                 |
| - Alarm Type    |                                              | Distributed port group:                                  |
| Monitor:        | Virtual Machines                             |                                                          |
|                 | Monitor for specific con                     | ditions or state. For example, CDI Lusage, power state   |
|                 | <ul> <li>Monicor for specific gon</li> </ul> | laidons of state, for example, CPO usage, power state    |
|                 | Monitor for specific eve                     | ents occuring on this object, for example, VM powered On |
| A Chang         | ing these options will close a               | wart bigger lieb                                         |
|                 | ing clese options will clear o               | arrent trigger list.                                     |

-) /intual machines

🗇 **vm**ware<sup>.</sup>

VMware vSphere 4: Install, Configure, Manage – Revision B Copyright © 2009 VMware, Inc. All rights reserved.

#### **Alarm Triggers**

#### An alarm is comprised of a trigger. There are two types:

- Condition, or state, trigger Monitors the current condition or state; for example:
  - A virtual machine's current snapshot is above 2GB in size.
  - A host is using 90 percent of its total memory.
  - A datastore has been disconnected from all hosts.
- Event Monitors events; for example:
  - The health of a host's hardware has changed.
  - There are insufficient licenses in the datacenter.
  - A distributed virtual port group has been reconfigured.

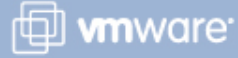

#### **Configuring Condition Triggers**

#### **Condition triggers for a virtual machine**

| Trigger Type                                                             | Condition                             | 🛛 🔔 Warning               | Condition Length | 🔶 Alert            | 🛛 🔶 Condition Leng |
|--------------------------------------------------------------------------|---------------------------------------|---------------------------|------------------|--------------------|--------------------|
| VM CPU Usage (%)<br>VM Heartbeat                                         | Is above<br>Is equal to               | 75<br>None                | for 5 min        | 90<br>No Heartbeat | for 5 min          |
| <ul> <li>Trigger if any of the</li> <li>Trigger if all of the</li> </ul> | he conditions are<br>e conditions are | re satisfied<br>satisfied |                  |                    |                    |
|                                                                          |                                       |                           |                  |                    | Add                |

#### **Configuring Event Triggers**

#### **Event trigger for a host**

| Event                   | Status | Conditions                   | 1                     |                          |
|-------------------------|--------|------------------------------|-----------------------|--------------------------|
| Hardware Health Changed | Alert  | Advanced                     |                       |                          |
|                         |        | All the entered condition    | s should be satisfied | tor the trigger to file. |
|                         |        | All the entered condition    | s should be satisfied | for the triager to fire. |
|                         |        | 1000 C                       | 0.021 211             | La Digita de la c        |
|                         |        | Argument<br>Data center name | Operator<br>equal to  | Value<br>Training        |

VMware vSphere 4: Install, Configure, Manage – Revision B Copyright © 2009 VMware, Inc. All rights reserved.

#### **Configuring Reporting Options**

#### Use the Reporting pane to avoid needless re-alarms.

| eneral Triggers Reporting Actions                         | Avoid        |
|-----------------------------------------------------------|--------------|
| Range                                                     | small        |
| Repeat triggered alarm when condition exceeds this range: | fluctuations |
|                                                           |              |
| 20 percent (above or below limit)                         |              |
| Frequency                                                 |              |
| Beneat triggered alarm evenu                              | repeats.     |
| Repeat triggered alarni every.                            | -            |
|                                                           |              |

VMware vSphere 4: Install, Configure, Manage – Revision B Copyright © 2009 VMware, Inc. All rights reserved.

Module Number 9-44

🗇 **vm**ware<sup>.</sup>

#### **Configuring Actions**

| -7 A   | larm | Settings |  |
|--------|------|----------|--|
| - 10 C |      |          |  |

General Triggers Reporting Actions

Specify the actions to take when a type of alarm changes. Select whether the action should be repeated. Specify how often actions should be repeated.

#### **Every alarm type has the following actions:**

Send a notification email, send a notification trap, or run a command.

🗇 **vm**ware<sup>.</sup>

Virtual machine alarms and host alarms have additional actions available.

| Action                               | Configuration            | ⊘→▲      | <b>△→</b> ♥ | <b>♦</b> → <u>∧</u> |        | $\beta_{f} \neq \beta$ |
|--------------------------------------|--------------------------|----------|-------------|---------------------|--------|------------------------|
| Send a notification email            | vSphereAdmin@company.com | 4        | Repeat      | Once                | Once   | *                      |
|                                      |                          |          |             |                     | Once   | -                      |
|                                      |                          |          |             |                     | Repeat | _                      |
|                                      |                          |          |             |                     |        |                        |
|                                      |                          |          |             |                     |        |                        |
|                                      |                          |          | 1417        | 810                 |        |                        |
|                                      |                          | <u>_</u> | Add         |                     | Remove |                        |
| Frequency                            |                          |          |             |                     |        | é                      |
| Repeat actions every:                |                          |          |             |                     |        |                        |
| 5 📫 minutes                          |                          |          |             |                     |        |                        |
|                                      | alarm tune changes       |          |             |                     |        |                        |
| A shipp a could use a shi coshi bhas | alatio whe chappes .     |          |             |                     |        |                        |

VMware vSphere 4: Install, Configure, Manage – Revision B Copyright © 2009 VMware, Inc. All rights reserved.

#### **Configuring vCenter Server Notifications**

In the menu bar, choose Administration > vCenter Server Settings.

#### Click Mail to set SMTP parameters.

| Select Mail Sender Se<br>What settings should                                                                   | <b>ttings</b><br>vCenter use for sending email | alerts?       |
|----------------------------------------------------------------------------------------------------|------------------------------------------------|---------------|
| Licensing<br>Statistics<br>Runtime Settings<br>Active Directory                                                 | Mail                                           | 192.168.1.121 |
| Contraction of the second second second second second second second second second second second second second s |                                                |               |

#### Click SNMP to specify trap destinations.

| Select SNMP Settings<br>Where will SNMP alerts b | e received?       |               |     |
|--------------------------------------------------|-------------------|---------------|-----|
| Licensing<br>Statistics<br>Runtime Settings      | Primary Receivers | <b>ir</b>     | 142 |
| Active Directory                                 | Comments China    | 192,100,1,121 | 162 |
| Mail<br>SNMP                                     | Community String: | behappy       |     |
| Web Service                                      | 🗌 Enable Rece     | iver 2        |     |
| Logging Options                                  | Receiver URL:     |               | 162 |
| Database<br>Database Retention Policy            | Community String  | β             |     |
| SSL Settings                                     |                   | viuor 2       |     |

VMware vSphere 4: Install, Configure, Manage – Revision B Copyright © 2009 VMware, Inc. All rights reserved.

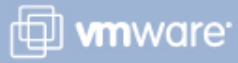

#### Viewing and Acknowledging Triggered Alarms

| 🕜 VC-SEAL01 - VMware Infra                          | astructure Client        |                     |                    |                        |                         | _ 🗆 🗵              |
|-----------------------------------------------------|--------------------------|---------------------|--------------------|------------------------|-------------------------|--------------------|
| <u>File E</u> dit Vie <u>w</u> I <u>n</u> ventory A | dministration Plug-ins H | <u>t</u> elp        |                    |                        |                         |                    |
| 🖸 💽 🚯 Home 🕨 🔒                                      | 🚮 Inventory 🕨 🎁 Host     | s and Clusters      |                    |                        | 😽 🗕 Search Ir           | iventory 🔍         |
|                                                     |                          |                     |                    |                        |                         |                    |
| C-SEAL01                                            | Training                 |                     |                    |                        |                         | •                  |
| Craining     Sc-seal01.vmec                         | Getting Started Summ     | mary 🔪 Virtual Macl | hines Hosts IP Poo | ols Performance Tasks  | & Events Alarms Permiss | ions Maps Stor d D |
| 🖄 XP01                                              | View: Triggered Alarn    | ms Definitions      |                    |                        |                         |                    |
|                                                     | Object Statu             | us Name             |                    | Triggered              | Acknowledged            | Acknowledged By    |
|                                                     | 🔋 NFS01 🛛 🔶              | Alert 🛛 🧕 🛛         | Datastore Usage On | 11/11/2008 10:51:34 PM | 11/13/2008 7:52:20 PM   | VC-SEAL01\Adm      |
|                                                     | 🗑 SAN 🛛 🔶                | Alert 💇 🛙           | Datastore Usage On | 11/11/2008 10:51:34 PM | 11/13/2008 3:25:07 AM   | VC-SEAL01\Adm      |
|                                                     | 🕞 SharedV., 🔺            | Alert Of C          | Patastore Usage On | 11/11/2008 10:51:34 PM | 11/13/2008 3:23:54 AM   | VC-SEAL01\Adm      |
|                                                     | <u>A</u> ckn             | owledge Alarm       |                    |                        |                         |                    |
|                                                     |                          |                     |                    |                        |                         |                    |
|                                                     |                          |                     |                    |                        |                         |                    |
|                                                     |                          |                     |                    |                        |                         |                    |
|                                                     |                          | Th                  | e Acknowl          | edaement A             | larm feature i          | s used to          |
|                                                     |                          |                     |                    | 'a gomont a la s       |                         |                    |
|                                                     |                          | tra                 | ck when th         | iggered alar           | ms are addre            | ssed.              |
|                                                     |                          |                     |                    |                        |                         |                    |
|                                                     |                          |                     |                    |                        |                         |                    |
|                                                     |                          |                     |                    |                        |                         |                    |

VMware vSphere 4: Install, Configure, Manage – Revision B Copyright © 2009 VMware, Inc. All rights reserved.

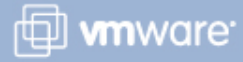

#### Lab 16

## In this lab, you will demonstrate the vCenter Server alarm feature.

- 1. Create a virtual machine alarm.
- 2. Trigger the virtual machine alarm, then acknowledge it.
- 3. Disable the alarms.

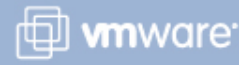

VMware vSphere 4: Install, Configure, Manage – Revision B Copyright © 2009 VMware, Inc. All rights reserved.

#### Lesson Summary

- Condition-based alarms monitor the current condition or state of virtual machines, hosts, and datastores.
- Event-based alarms monitor events that occur in response to operations occurring with an inventory object.
- The Acknowledgement Alarm feature is used to track when triggered alarms have been addressed.

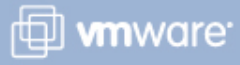

#### **Key Points**

- The VMkernel has built-in mechanisms (such as CPU load balancing and transparent page sharing) for managing the CPU and memory allocation on an ESX/ESXi host.
- The Performance tab allows you to monitor a host or virtual machine's performance in real time or over a period of time.
- Monitor your vCenter Server inventory using alarms, which notify you when selected events or conditions have occurred.

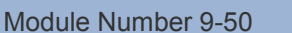

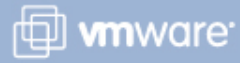